- 1. Enter licences.energycom.gov.gh in the search bar of your web browser.
- 2. Click Register, if you do not have an account or Login with your email address and password, if you already have an account.
- Enter your company's Legal Name and Email Address, create a Password, and click "Register". [A verification email will be sent to the email address you provided above. This message might take a few minutes]
- 4. Go to the Email Address you provided above and click "Verify Email Address" in your inbox. [Kindly check your "spam folder" or "junk folder" if you cannot find the verification email in your inbox]
- 5. On the subsequent webpage, provide your Licence Number in the space provided, if you are an existing Energy Commission Licence holder and click "search".
- 6. For existing licence holders, some of the details required will be filled automatically after providing the company's licence number. Kindly fill the remaining data required and click "save". [You may also review existing data]
- 7. For new licence applicants and manufacturers of electrical appliances, electrical equipment and renewable energy equipment, enter your company's details and contact person's details and click "save".

[The subsequent webpage displays your dashboard]

- 8. On your Dashboard, click "Apply for Local Content Certificate".
- 9. Apply for:
  - a. Certificate of Registration, if you are a manufacturer of electrical equipment, electrical appliances, or renewable energy equipment.
  - b. Certificate of Authorization, if you are licenced by Energy Commission to provide a service in the Electricity Supply Industry.

- 10. After clicking "Apply", select which category your company belongs to, in the pop-up and click "Continue".
- 11. On the "Local Content and Local Participation Plan" webpage, you can either fill the forms online or offline and submit later.
- 12. To fill the forms online, locate "You can also complete the forms online here" on the webpage.
- 13. To fill the forms offline, click "Download Excel Format" to download the sub-plan forms on your pc and upload the completed forms. Click "submit" after upload. [To upload the forms, locate "Choose File" on the webpage and upload the completed

forms for each respective sub-plan].

- 14. The downloaded forms must be extracted before proceeding to fill the forms.
- 15. An email with the subject "Application ready for submission" will sent to the email address you provided above. This message might take a few minutes. Go to your email and click "Click to Review" in your inbox.
- 16. Review all the information you have provided and if satisfied click "submit application".
  [An email will be sent to the email address you provided above confirming the receipt of your application. This message might take a few minutes]
- 17. The commission will send feedback on the application to the email in due time.
- 18. You can also track the status of your application on your dashboard.
- 19. For any enquiries, please contact the local content secretariat of the energy commission on 0302813756/7 or via email at <u>eclocalcontent@energycom.gov.gh</u>